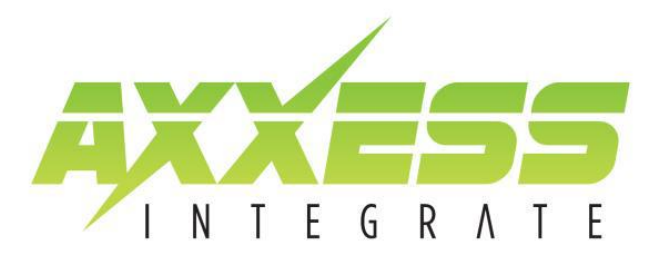

## Updating iOS9 compatibility on AX-MLINK

You will need a USB drive to complete this process, anything above 1GB will do.

Download update files at link below:

http://axxessinterfaces.com/index.php?main\_page=product\_info&cPath=84&products\_id=308

Load the files in the Update 1 folder onto the USB drive first.

NOTE: If you load all three files on the download will not work.

Once the files are loaded follow the steps below.

## Update 1

- Disconnect power from the MLINK.
- Plug in the USB drive into the MLINK
- Press and hold the MODE button on the MLINK while re-connecting power to the MLINK
- Keep holding the button until the update screen appears then release.

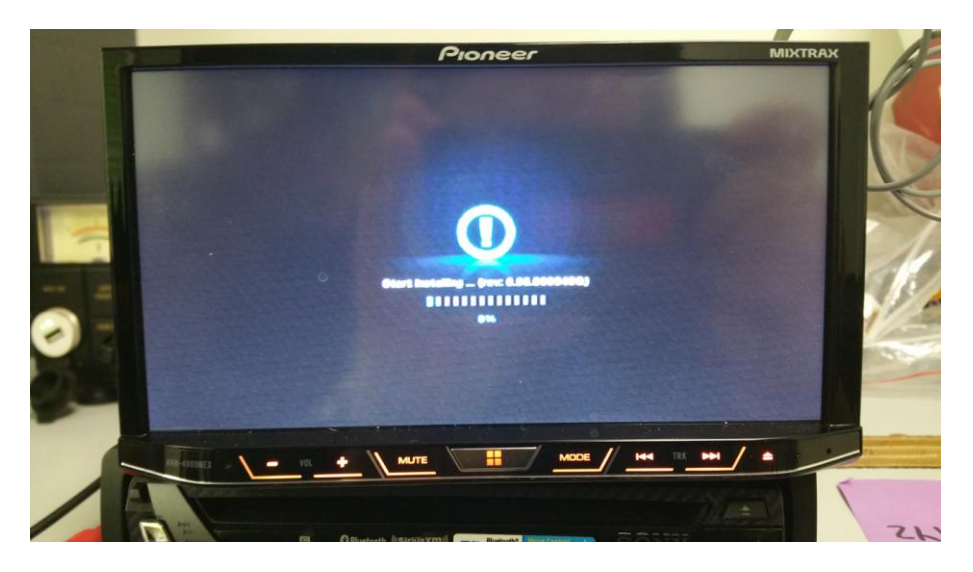

- Wait while the update completes.
- The screen will go black then reload.
- Then you get to a blue screen that says "Middle Version"
- The first update is now complete.

NOTE: Must complete both updates or the MLINK will not operate.

| 12 Mintelle war airm 0.2.8 | PIN .10035264 | IP 192.16859,254 |            |    |
|----------------------------|---------------|------------------|------------|----|
|                            |               |                  |            |    |
|                            |               |                  |            |    |
|                            | Beng to 0719  | Dagta warstop    |            | 1. |
|                            |               |                  |            |    |
|                            |               |                  |            |    |
|                            |               |                  |            |    |
| -                          |               |                  | <b>H A</b> |    |

- Now disconnect power from the MLINK.
- Unplug the USB.

At this point you will need to delete the current files from the USB drive and load on the last file from folder Update 2.

When the new file has been uploaded the USB drive, go on to Update 2.

## Update 2

- Make sure power is still disconnected from the MLINK
- Reconnect power to the MLINK.
- Plug in the USB drive after connecting power.
- DO NOT HOLD ANY BUTTONS. This step is not needed in this process.
- You will get the main MLINK screen with an update bar in the top left corner

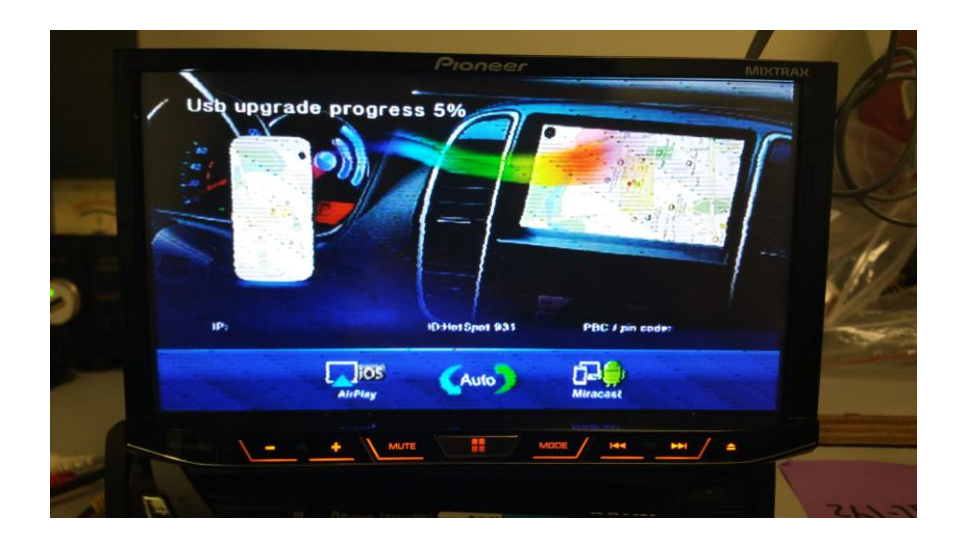

• Once that process is complete another screen will appear with an update status.

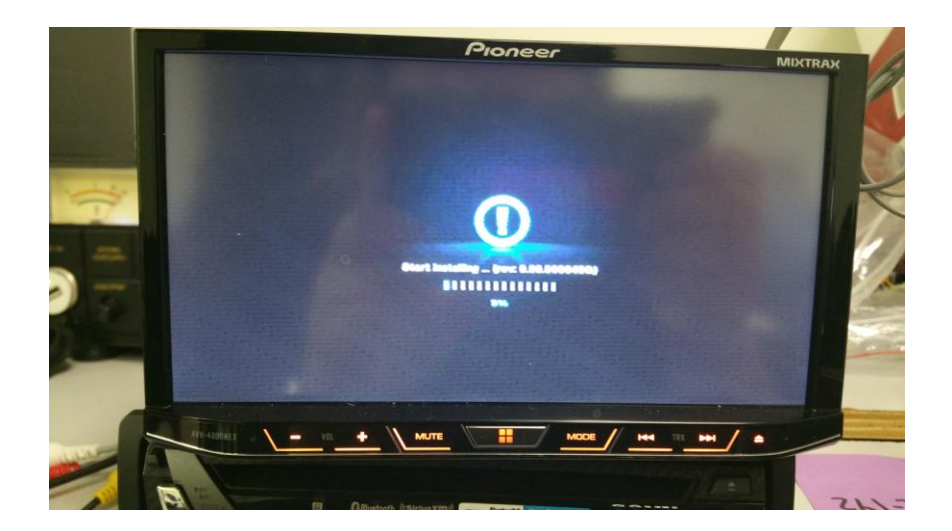

• When this update is complete you will need to disconnect power from the MLINK.

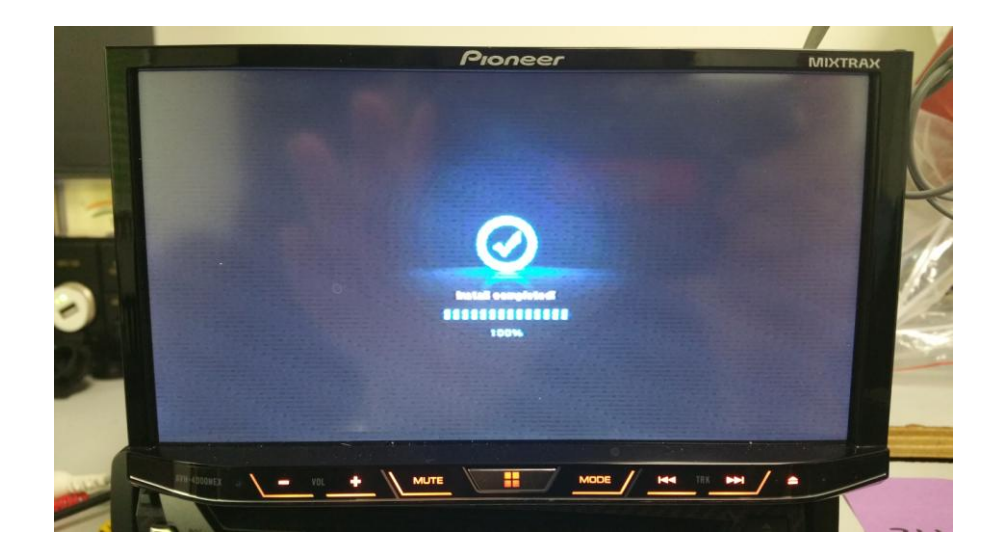

## UPDATES ARE COMPLETE!!! Enjoy your updated AX-MLINK!!!